## V

## Installing and activating Virtru for OWA (Office 365)

To see how to install and activate Virtru for OWA for Office 365, watch this video, or scroll down below for step-by-step instructions.

\*Please note that Virtru's OWA extension currently only works with Google Chrome.

- Virtru Email Protection for Office 365 0 + ADD TO CHROME < offered by https://www.virtru.com ★★★★★ (2) Productivity 1,217 users OVERVIEW REVIEWS SUPPORT RELATED .... 8 8 8 7 🔍 Compatible with your device Office 365 Outlook 3 18 Surprisingly easy email protection O vie h is GN Inbox and control for Outlook Web Access. Next: No events for the next two Apenda 19 () Disable For 1 Indexe 5 cleve.fay@gmail.com Succeptul Compliance Easy-to-use control, message audit, and 1010.45 Expires After × encryption for Outlook Web App (OWA) for Microsoft Office 365. î۵ garry,bernhard@ho... Spec Of Piper In Catalog . Virtru's adds persistent access control, audit, PDF Wate 2 Cover Letter Luse Withu to send and receiver any quantum of the AES-256 bit encryption, and policy enforcement rules directly to Outlook Web App (OWA) for Office 365.  $\odot$ Successful Compliance doc X End-users can manually toggle protection on or off for individual messages directly from go es bes Easier o Virtru-supported clients, such as OWA,
- Navigate to: Virtru Email Protection for Office 365

• Click on the download link and you'll be taken to the Install page on in the Chrome Web Store. Begin by clicking "Add to Chrome", and then continue installation by clicking "Add Extension".

| Search the stor                                                                                                    |          | tru - OWA E     | stension<br>87 users              |                                                                                                    |
|----------------------------------------------------------------------------------------------------|----------|-----------------|-----------------------------------|----------------------------------------------------------------------------------------------------|
| Themes                                                                                                    | OVERVIEW | REVIEWS         | RELATED                           | G+                                                                                                    |
| Apps<br>Games<br>CATEGORIES<br>All<br>FEATURES<br>Runs Offline<br>By Google<br>Free<br>Available fo<br>Works with<br>RATINGS |          | The developer f | has not uploaded any screenshots. | Compatible with your device<br>Vitru OWA integration<br>Compatible with your device<br>Property of the second second sec |

1/5

• Click "Add to Chrome"

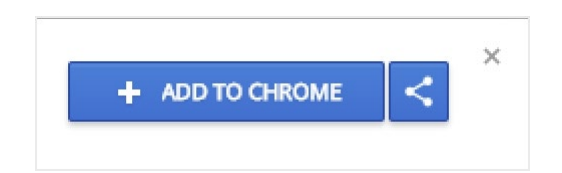

- Allow installation of the extension
  - Click "Add extension"

| C       | Add "Virtru Email Protection for Office 365"? | × |
|---------|-----------------------------------------------|---|
| It can: |                                               | 0 |
|         | Cancel Add extension                          |   |

• A new tab will open indicating that Virtru has been installed and will allow you to redirect to your email.

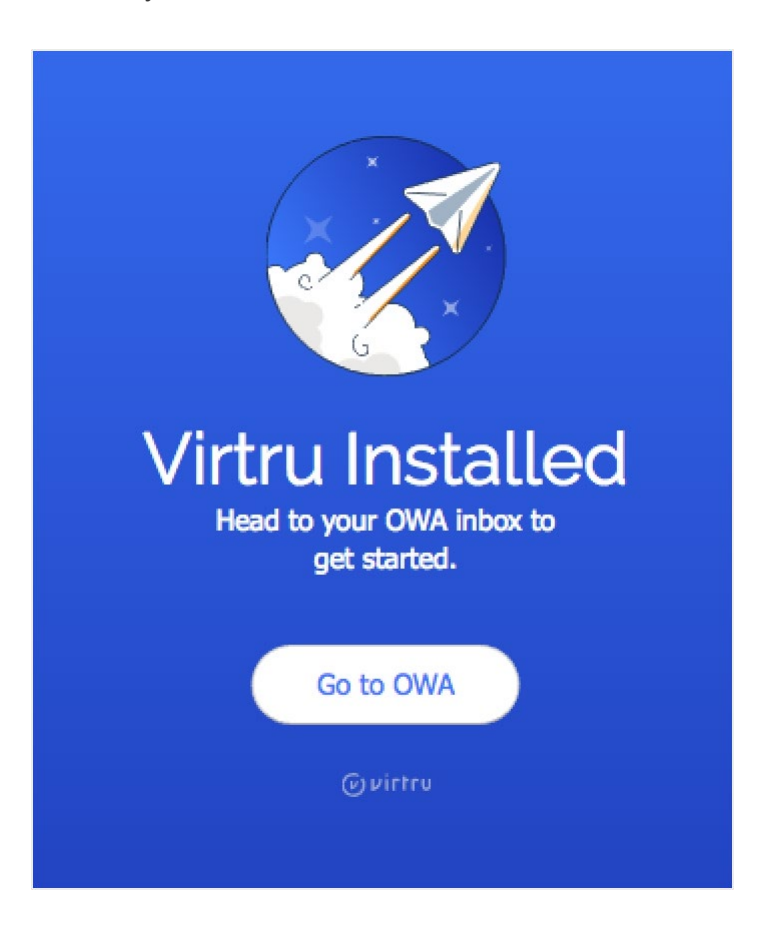

• Once you have opened OWA, you will be greeted with a pop-up.

• Click "Activate Virtru".

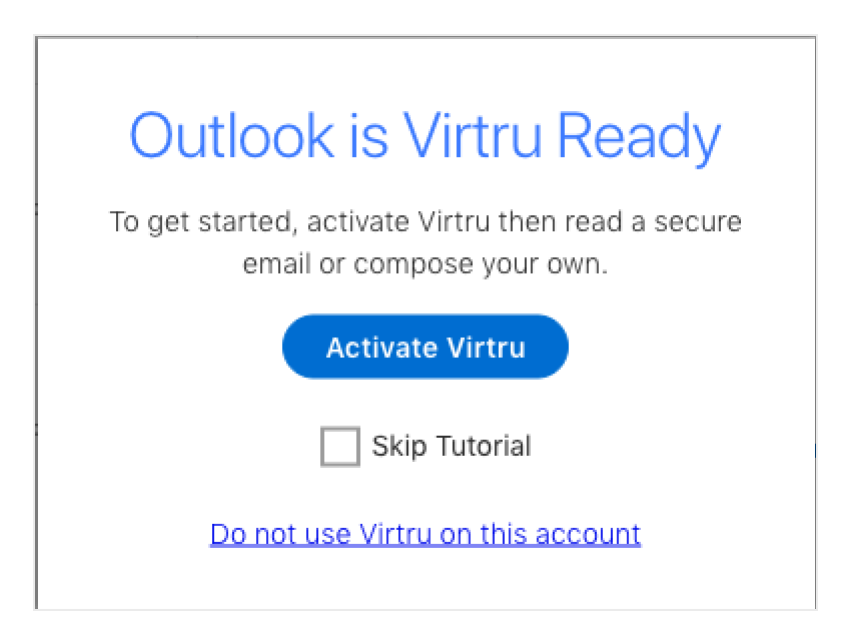

• A new tab will open, asking for your permission to integrate the app with your email. For more information, click "More Details. When you're ready, click "Accept".

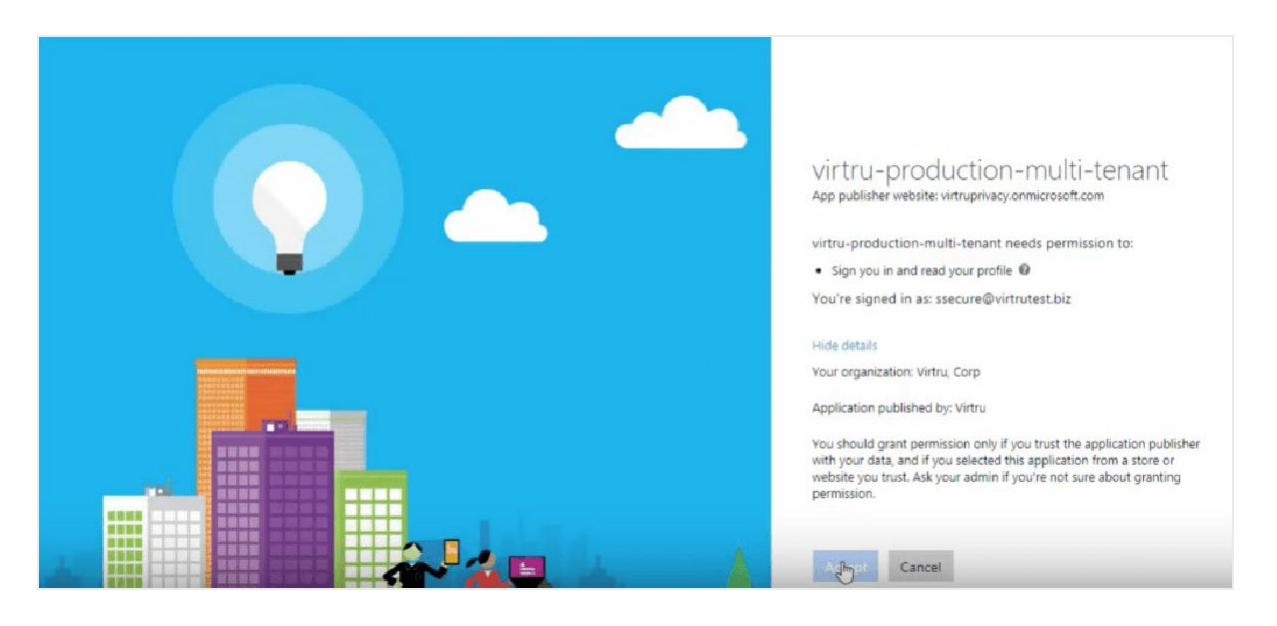

- Once activated you are all set to start sending secure emails with Virtru for OWA. Here's how:
  - Click "New" to compose your message and switch the Virtru Toggle "ON".

| ← → C ① https://out                                                                                                    | look.office.com/owa/?path=/mail/inbox                                                                                                    |                             | Q 🛠 💹 🕐 🤃          |
|----------------------------------------------------------------------------------------------------|----------------------------------------------------------------------------------------------------|-----------------------------|--------------------|
| III Office 365                                                                                                    | Outlook                                                                                                    | s 4                         | 🕸 ? Sally Secure 💽 |
| Search Mail and People                                                                                                    | ⊕ New 🗠 🎴 Mark all as read                                                                                                    |                             | 🤊 Undo             |
| ∧ Folders                                                                                                    | Focused Other Filter v                                                                                                    |                             |                    |
| Inbox 2<br>Sent Items<br>Drafts 4<br>More<br>Circlups * new<br>Circlups * new<br>Circlups @ocuments,<br>and scheduing events.<br>Discover<br>Circleste | Next: No events for the next two days. Apenda<br>Thomas Secure<br>Project Plan and Budget Check Ime 216 PM.<br>Tue Virtru to send and receive encrypted email. Clic. | Choose a message to read it |                    |

• You'll then have the option of selecting from a number of security options from the dropdown such as Disable Forwarding, Message Expiration, and PDF Watermarking. Select any features you wish to enable.

|                                                                                                    | Disable Forwarding                                   |         |
|----------------------------------------------------------------------------------------------------|------------------------------------------------------|---------|
| То                                                                                                    |                                                      | Bcc     |
| 6                                                                                                    |                                                      |         |
| CC .                                                                                                    | Select a date                                        |         |
| dd a subject                                                                                                    | Select a time                                        |         |
|                                                                                                    |                                                      |         |
| over letter                                                                                                    |                                                      |         |
| over letter<br>use Virtru to send and receive e                                                                             | PDF Watermarking essage" button below to decrypt and | read my |
| lover letter<br>use Virtru to send and receive e<br>message. If you have any questio                                        | PDF Watermarking essage" button below to decrypt and | read my |
| over letter<br>use Virtru to send and receive e<br>nessage. If you have any questio<br>dd a message or drag a file here     | PDF Watermarking essage" button below to decrypt and | read my |
| Cover letter<br>I use Virtru to send and receive e<br>message. If you have any questio<br>Add a message or drag a file here | PDF Watermarking essage" button below to decrypt and | read my |

- Fill in your email message, and then add any attachments.
- When you're ready to send, click "Send Secure".

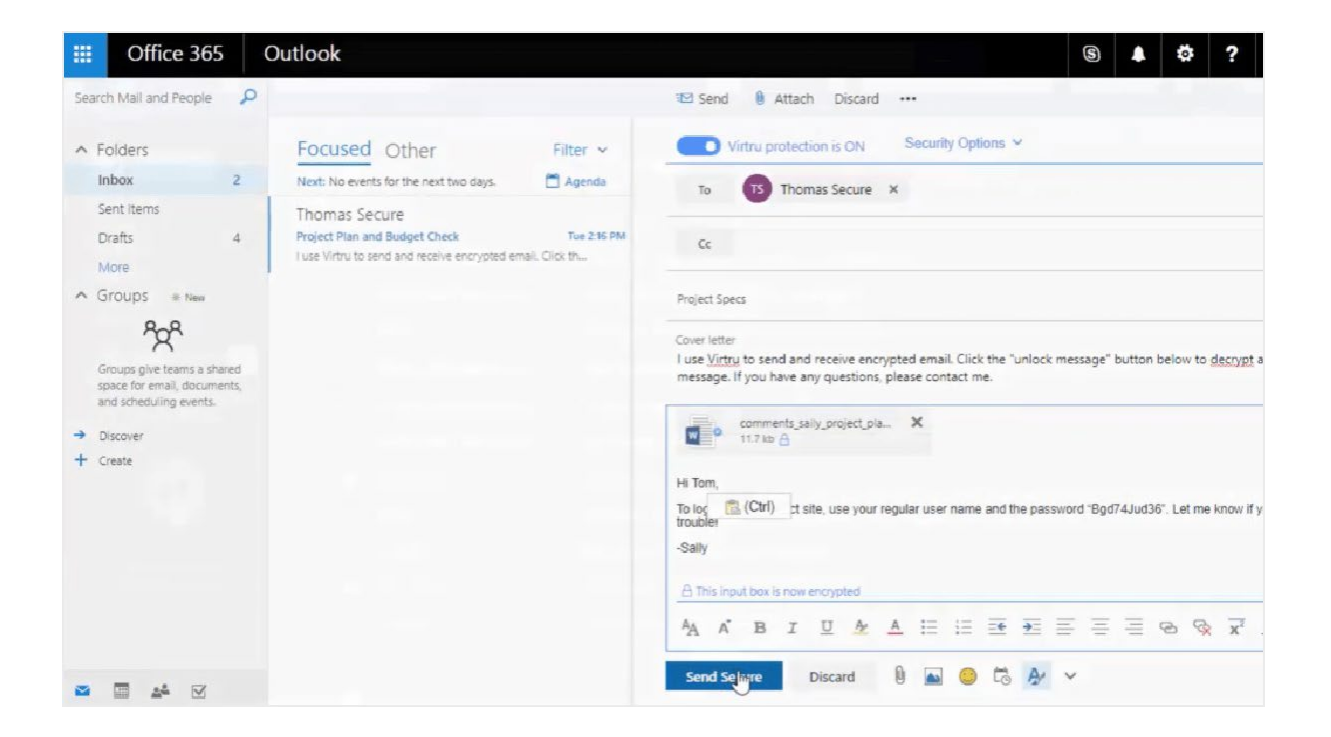